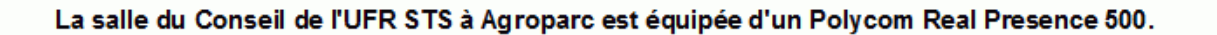

#### Passer un appel vidéo

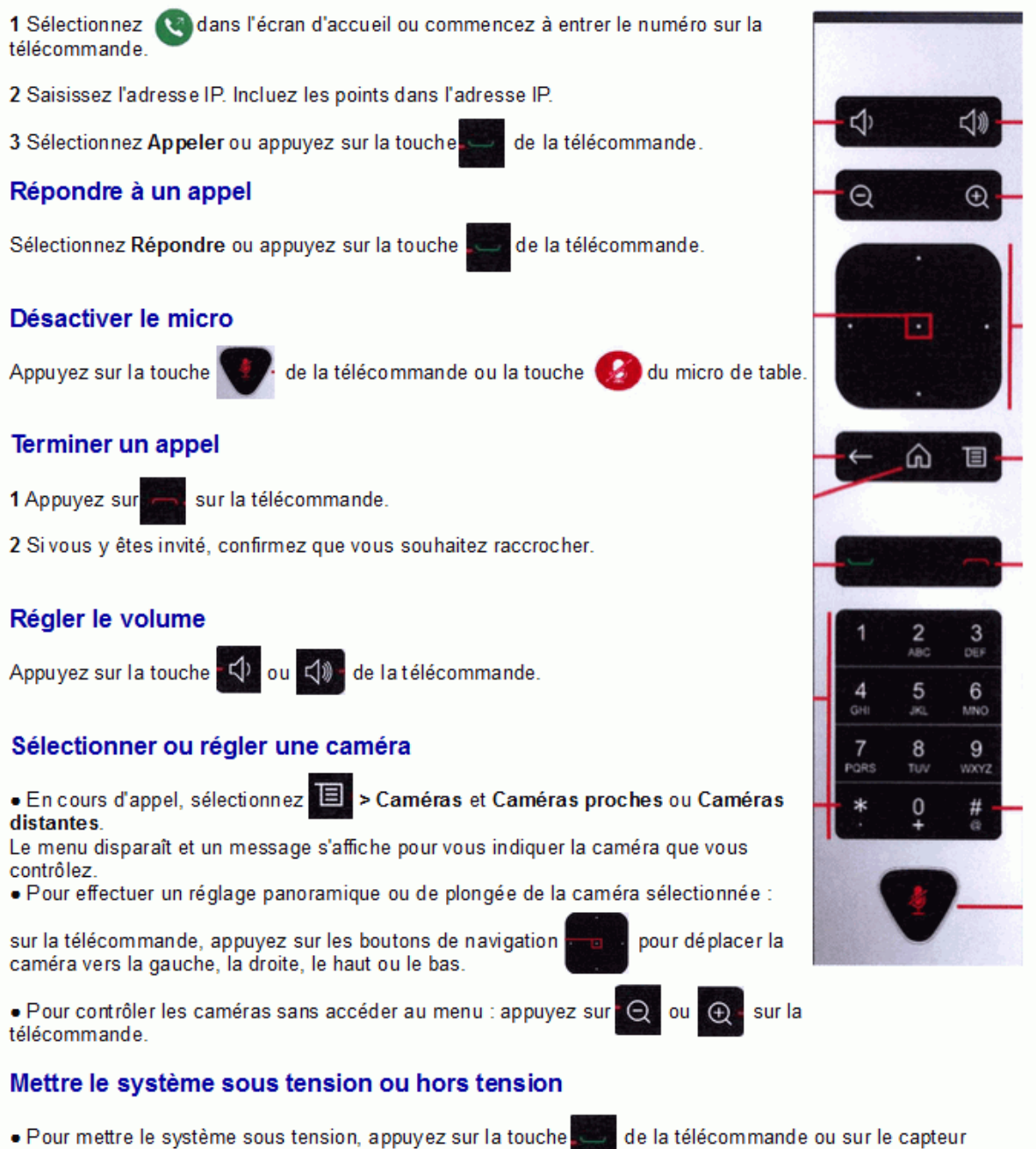

- d'alimentation à l'avant du système.
- de la telecommande ou sur le capte
- Pour mettre le système hors tension, maintenez appuyée la touche capteur d'alimentation à l'avant du système
- ouche et la télécommande ou le

pendant 3 secondes. Attendez 15 secondes avant de débrancher le cordon d'alimentation.

# Pour faire une visioconférence avec Renavisio (codec Scopia)

Allumer le système visio comme indiqué (le Polycom met quelques minutes pour s'allumer)

Pour la salle du conseil, appuyer sur ON sur l'extron (boîtier lumineux mural) et appuyer sur Mode Visio

### Avec la télécommande

Sélectionner (S) dans l'écran d'accueil

Saisir l'adresse IP fournie puis appuyez sur

Vous voyez un écran d'accueil RENATER

Appuyez sur la touche #, vous voyez « Tonalités activées » en haut de l'écran

Tapez le numéro de la conférence suivi de #

puis le code d'accès suivi de #

Pour projeter un document, branchez le câble HDMI ou VGA sur votre ordinateur (choisir VGA Laptop ou HDMI Laptop sur le boîtier Extron de la salle du conseil)

Appuyez sur 19, sélectionnez « afficher caméra 2 » puis sélectionnez « caméra 2 »

Pour arrêter le partage de document, appuyez sur 💷, sélectionnez « masquer caméra 2 »

## Pour faire une visioconférence avec Renavisio (codec Codian)

Allumer le système visio comme indiqué (le Polycom met quelques minutes pour s'allumer)

Pour la salle du conseil, appuyer sur ON sur l'extron (boîtier lumineux mural) et appuyer sur Mode Visio

### Avec la télécommande

Sélectionner Nordans l'écran d'accueil

Saisir l'adresse IP fournie puis appuyez sur

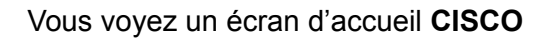

Appuyez sur la touche #, vous voyez « Tonalités activées » en haut de l'écran

Tapez le numéro de la conférence suivi de #

puis le code d'accès suivi de #

Pour projeter un document, branchez le câble HDMI ou VGA sur votre ordinateur (choisir VGA Laptop ou HDMI Laptop sur le boîtier Extron de la salle du conseil)

Appuyez sur **L**, sélectionnez « afficher caméra 2 » puis sélectionnez « caméra 2 »

Pour arrêter le partage de document, appuyez sur 🛄, sélectionnez « masquer caméra 2 »